#### **Objectius:**

- ✓ Fes servir les opcions de format de caràcter
- ✓ Inserir simbols

#### **Exercici:**

1.- Obre un document de Word en blanc i escriu el següent text:

Motorclass6 el convida a conèixer...

Les principals novetats automobilístiques.

Vingui i veurà:

Les línies més avantguardistes Els motors més eficients Els acabats més acurats

Visiti'ns a les nostres instal·lacions de Maria Solà No 5, en horari de: Dilluns a dissabte, de 10 a 20 hores Diumenge de 10 a 14 hores

#### No se'n penedirà...

2.- Fes clic a qualsevol lloc de la primera línia de text i després fes clic sobre el botó Centrar de la barra d'eines.

| 📭 🖬 🤊 - 🙂 =            |                       |                   |                   | W02 - Fo   |
|------------------------|-----------------------|-------------------|-------------------|------------|
| Inicio Insertar        | Diseño de página Re   | eferencias Corres | spondencia Revisa | ar Vista   |
| Cortar                 | Calibri (Cuerpo) 🔹 11 | • A A 📲           |                   | ≣ ≇ 🏦 🛃 ¶  |
| Pegar 💞 Copiar formato | N K S abe X X         | Aa - 🎽 - 🗛 -      |                   | ≣・Ѯ・⊡・     |
| Portapapeles 😡         | Fuente                | 5                 | Párrafo           | ) <u>5</u> |

3.- Selecciona la paraula Motorclass. I posar-lo a majúscules.

|      | 9 -         | <b>U</b> = |                                |             |               |                      | W02 - Fo |
|------|-------------|------------|--------------------------------|-------------|---------------|----------------------|----------|
|      | Inicio      | Insertar   | Diseño de página               | Referencias | Correspondenc | ia Revisar           | Vista    |
| Ê    | 🔏 Corta     | r          | Calibri (Cuerpo)               | 11 · A A    | 1 🔫 🗄 📲       | - * <sup>*</sup> - * | ŧ 2↓ ¶   |
| Pega | r 🛷 Copia   | n formato  | NK <u>S</u> abe X <sub>2</sub> | × Aa - 45 - |               | ⊒∎ ‡≣∙               |          |
| F    | Portapapele | s 🗔        | Fuent                          | te          | G             | Párrafo              | 5        |

Mantenint aquesta paraula seleccionada, desplega la llista de Fonts i tria Impact; desplega la llista mida i tria 28; fes clic sobre el botó Cursiva, desplega Color de font i tria el color blau.

| U   | Inicio      | Insertar | Diseño de página | Referencias                                  | Correspondencia | Revisar Vista     | 1        |
|-----|-------------|----------|------------------|----------------------------------------------|-----------------|-------------------|----------|
| Peg | A Corta     | r<br>ir  | Impact           | $\sim 28 \sim \mathbf{A}^{*} \mathbf{A}^{*}$ | ▲·<br>■≡≡≡      | ੶ਖ਼ਜ਼੶ੑਫ਼੶ੑਫ਼੶ੑੑੑ | <b>П</b> |
|     | Portapapele | s G      | Fue              | ente                                         |                 | Párrafo           | 5        |

4.- Selecciona ara el caràcter 6 i aplica les mateixes característiques de tipus de font, mida y cursiva però fes que tingui un color vermell.

5.- Situa't a l'esquerra de la paraula el; polsa la tecla Tab per separar el text anterior.

6.- Selecciona ara tot el text fins al final de la línia i aplica el format font Verdana de 16 punts.

7.- Situat a qualsevol punt de la segona línia i fes clic sobre el botó Centrar de la barra d'eines.Selecciona tot el text d'aquest línia i aplica un format de font Verdana de 16 punts.

8.- Situa't davant la paraula **Vingui**. Selecciona tot el text d'aquesta línia i de les tres següents i seguidament aplica aquest format de font: **Comic Sans MS, 12 punt.** 

9.- Torna't a situar davant la paraula **Vingui** i polsa la tecla **Tab.** Porta el cursor davant la primera paraula de les tres files següents i, a cada una, polsa dos cops la tecla **Tab**.

10.- Selecciona la paraula Avantguardistes.

| Inicio           | Insertar              | Diseño de pá        | gina Referenci                                                                   | as Correspon       | dencia Revisar                              | Vista                                |
|------------------|-----------------------|---------------------|----------------------------------------------------------------------------------|--------------------|---------------------------------------------|--------------------------------------|
| Pegar<br>V Copia | r<br>ir<br>ir formato | Impact<br>N K S → a | <ul> <li>28 ▼</li> <li>abe ×<sub>2</sub> ×<sup>2</sup> Aa<sup>*</sup></li> </ul> | A` A` <sup>▲</sup> | · (= · (-, -) (= (-, -))<br>= = = = (-, -), | ■ <b>2</b> ↓ ¶<br><u>&amp;</u> • = • |
| Portapapele      | s 🗔                   |                     | Fuente                                                                           | - G                | Párrafo                                     | E.                                   |
| Portapapele      | s G                   |                     | Fuente                                                                           |                    | Párrafo                                     | G                                    |

| Fuente              | 2                                                                                        | × |
|---------------------|------------------------------------------------------------------------------------------|---|
| Fuente E            | Espacio entre caracteres                                                                 | _ |
| Esc <u>a</u> la:    | 100%                                                                                     |   |
| Espacia <u>d</u> o: | Expandido En: 5 pto                                                                      |   |
| Posición:           | Normal 💌 En:                                                                             |   |
| Interletra          | aje para <u>f</u> uentes: pun <u>t</u> os o más                                          |   |
|                     |                                                                                          |   |
|                     |                                                                                          |   |
|                     |                                                                                          |   |
|                     |                                                                                          |   |
|                     |                                                                                          |   |
|                     |                                                                                          |   |
|                     |                                                                                          |   |
| Vista previa        |                                                                                          |   |
|                     | +Cuerpo                                                                                  |   |
| Ésta es la          | fuente del tema del cuerpo. El tema del documento actual define qué fuente se utilizará. | 1 |
|                     |                                                                                          |   |
|                     |                                                                                          |   |
| Predetermina        | ar Aceptar Cancelar                                                                      |   |

Fes el mateix amb les paraules eficients i acurats.

\_\_\_\_

11.- Porta el cursor davant la fila Les línies més avantguardistes.

| ( | 2      | <b>9</b> -          | <del>ت</del> ت |        |             |                        |           |                  |                    | W        | 02 - Format           | de Caracter | s - Micr           | osoft Word |                         |                        |         |                  |                                                                                    |              |
|---|--------|---------------------|----------------|--------|-------------|------------------------|-----------|------------------|--------------------|----------|-----------------------|-------------|--------------------|------------|-------------------------|------------------------|---------|------------------|------------------------------------------------------------------------------------|--------------|
| 9 | 9      | Inicio              | Insertar       | Diseñ  | o de página | Refer                  | encias    | Correspondenci   | a Revisar          | Vista    |                       |             |                    |            |                         |                        |         |                  |                                                                                    |              |
| P | ortada | Página<br>en blanco | Salto de       | Tabla  | Imagen pr   | Imágenes<br>ediseñadas | Formas    | SmartArt Gráfico | Q.<br>Hipervínculo | Marcador | Referencia<br>cruzada | Encabezado  | Pie de<br>página * | Número de  | A<br>Cuadro<br>de texto | Elementos<br>rápidos * | WordArt | Letra<br>capital | <ul> <li>➢ Línea de firma ▼</li> <li>➢ Fecha y hora</li> <li>➢ Objeto ▼</li> </ul> | Ω<br>Símbolo |
|   |        | Páginas             |                | Tablas |             | Ilus                   | traciones |                  |                    | Vínculos |                       | Encabeza    | do y pie d         | de página  |                         |                        | Te      | xto              |                                                                                    | olos         |
|   |        |                     |                |        |             |                        |           |                  |                    |          |                       |             |                    |            |                         |                        |         |                  |                                                                                    |              |

| Ω     |       |      |     |   | 2 | Símbol         | 0         |         |                 |                    |     |     |          |        |        |     |   |          |         |         |        | ? 🔀    |
|-------|-------|------|-----|---|---|----------------|-----------|---------|-----------------|--------------------|-----|-----|----------|--------|--------|-----|---|----------|---------|---------|--------|--------|
| Símbo | olo   |      |     |   | ſ | <u>S</u> ímbol | os (      | Caracte | eres <u>e</u> s | specia             | es  |     |          |        |        |     |   |          |         |         |        |        |
| →I    | 4     | €    | £   | ¥ |   | <u>F</u> uente | e: Win    | gdings  |                 |                    |     |     | <b>v</b> | 1      |        | 1   | 1 | 1        |         |         |        |        |
|       |       |      |     |   |   |                |           |         | ٠               | ٠                  | •   | *   | ٠        | ×      | $\sim$ | Ħ   | ۲ |          | "       | "       |        |        |
| C     |       | 1M   | ±   | ≠ |   | 0              | 1         | 0       | 3               | 4                  | 6   | 6   | 0        | 8      | 9      | 1   | 0 | 0        | 0       | ₿       | 4      |        |
| ≤     | ≥     | ÷    | ×   | ~ |   | 6              | 6         | 0       | 8               | 0                  | 0   | B   | 8        | ୬୦     | લ્સ    | ò   | જ | Ż        | જી      | •       | •      |        |
| μ     | α     | β    | π   | Ω |   | •              | 0         | 0       | 0               | $oldsymbol{\circ}$ | 0   | 0   |          |        | ★      | +   | ★ | ≭        | ∗       |         | 寮      | ~      |
| Ω     | Más s | ímbo | los |   |   | Símbol         | os utili: | zados į | recient         | temen              | te: |     |          |        |        |     |   |          |         |         |        | _      |
|       | _     |      |     |   |   | →I             | ┙         | €       | £               | ¥                  | C   | 8   | тм       | ±      | ≠      | ≤   | ≥ | ÷        | ×       | ~       | μ      |        |
|       |       |      |     |   |   | Wingdi         | ngs: 1    | 18      |                 |                    |     | G   | ódigo    | de car | ácter: | 118 |   | <u>d</u> | e: Sím  | nbolo ( | decima | al) 🔽  |
|       |       |      |     |   |   | Auto           | correc    | ción    |                 | <u>T</u> ecla      | s   | Tec | las:     |        | /      | /   |   |          |         |         | /      |        |
|       |       |      |     |   |   |                |           |         |                 |                    |     |     |          |        |        |     |   | Ir       | nsertar |         | Ca     | ncelar |

Ara fes clic al document i porta el cursor davant del primer del primer caràcter de la línia següent i repeteix el procés. Lo mateix per la següent línia.

12.- Fes clic davant la paraula **Visiti'ns** i polsa la tecla **Tab.** Per cada una de les dues línies següents, fes clic davant de la primera paraula i polsa dos cops la tecla Tab.

13.- Porta el cursor davant de la paraula dilluns i selecciona la opció de inserir símbol.

| Símbol | 0        |          |                |              |     |     |       |        |        |           |   |   |                |            |        | ?        | × |
|--------|----------|----------|----------------|--------------|-----|-----|-------|--------|--------|-----------|---|---|----------------|------------|--------|----------|---|
| Símbol | os (     | Caract   | eres <u>e</u>  | special      | es  |     |       |        |        |           |   |   |                |            |        |          |   |
| Euent  | e: Win   | gdings   | , 4            |              |     |     | ~     |        |        |           |   |   |                |            |        |          |   |
|        | 1 CENT   | $\succ$  | Å-             | G.           | A   |     | â     | 2      | ٢      | $\bowtie$ | = | 9 | ₫              | ক্ত        | 5      | <b>^</b> |   |
|        | Þ        | P        |                | í            | •   | 8   | ž     | ₼      | 1®     |           |   |   | 7              | ٩          | ø      |          |   |
| æ      | ð        | <u>M</u> | ۵              | Ŷ            | Ð   | æ   | ø     | P      | ۳ß     | $\odot$   | ☺ | 8 | € <sup>™</sup> | <b>8</b> × | Þ      |          |   |
| R      | ≁        | ٥        | ٢              | *            | ዮ   | ዮ   | ¢     | ¥      | ✡      | G         | ٩ | Ť | ₿              | Υ          | Я      | ~        |   |
| Símbol | os utili | zados    | <u>r</u> ecien | temen        | te: |     |       |        |        |           |   |   |                |            |        |          |   |
| →I     | ┙        | €        | £              | ¥            | C   | ®   | тм    | ±      | ≠      | ≤         | ≥ | ÷ | ×              | ~          | μ      |          |   |
| Wingd  | ings: 7  | 70       |                |              |     | ç   | ódigo | de car | ácter: | 70        | K | d | e: Sín         | nbolo (    | decima | al) 🔽    |   |
| Auto   | correc   | ción     |                | <u>T</u> eda | IS  | Tec | las:  |        |        |           |   | • |                |            |        |          |   |
|        |          |          |                |              |     |     |       |        |        |           |   | Ŀ | nserta         | r          | Ca     | ncelar   |   |

Ara fes clic al document y porta el cursor davant el primer caràcter de la línia següent, inserir el mateix símbol. Selecciona el caràcter de cadascun dels símbols que acabes d'inserir i polsa la combinació de tecles Ctrol + > fins que la seva mida segui 18.

14.- Al botó Ressaltar de la barra d'eines, tria el color groc. Arrossega el cursor del ratolí sobre les paraules dilluns a dissabte y diumenge per que a sobre d'elles es col·loqui una banda d'aquest color. Després torni a fer clic sobre el botó ressaltar.

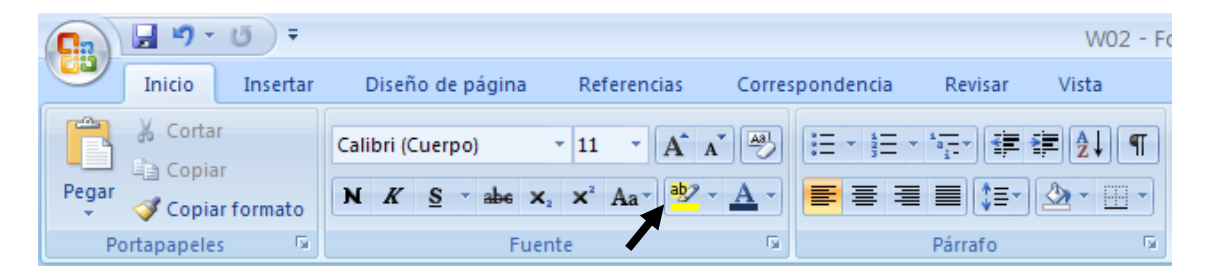

15.- Fes clic a qualsevol lloc de l'ultima línia del text i després fes clic sobre el botó de la barra d'eines **Alinear a la derecha.** Selecciona tot el text de la línia i aplica el format font Trebuchet MS, mida 16, negreta.

16.- Porta el cursor després de l'últim punt d'aquesta frase i polsa Intro. Iniciaràs una nova línia també alineada a la dreta. Insereix el símbol 74 de la font Wingdings i després polsi tres nous punts.

17.- Desa el document amb el nom Exercici Word – Sessió 02 – Format de caràcters.

**MOTORCLASS** el convida a conèixer...

Les principals novetats automobilístiques.

Vingui i veurà:

Les línies més avantguardistes
Els motors més eficients
Els acabats més acurats

Visiti'ns a les nostres instal·lacions de Maria Solà No 5, en horari de:

<sup>C</sup>Dilluns a dissabte, de 10 a 20 hores

<sup>CP</sup>Diumenge de 10 a 14 hores

No se'n penedirà...

☺...

## **Objectius:**

- ✓ Aprendre a usar les opcions de format de caràcter
- ✓ Inserir caràcters especials

### **Exercici:**

1.- A un document blanc copia el text que trobaràs al final de la pràctica.

2.- Realitza els següents canvis:

- ✓ Títol de la cançó: Tahoma, negreta, 18 punts, doble subratllat, efectes d'ombra i contorn, centrat.
- ✓ Autors: Arial, 11 punts, negreta, alineat a la dreta.
- ✓ Copyright: Curier New, 12 punts, alineat a la esquerra.
- ✓ Lletra cançó: Bookman Old Style, 12 punts, espaiat de 0,5 punts, centrat, posa cada estrofa d'un color diferent.
- 3.- Desa-ho amb el nom Exercici Word Sessió 02 Format de caràcters (Opcional)-
- 4.- A continuació crea un nou document en blanc i insereix els següents caràcters:

| Si | mbol            | 0         |        |                   |              |          |     |        |        |        |     |                   |          |        |               |              | ? 🔀   |
|----|-----------------|-----------|--------|-------------------|--------------|----------|-----|--------|--------|--------|-----|-------------------|----------|--------|---------------|--------------|-------|
| 5  | <u>S</u> ímbolo | os C      | Caract | eres <u>e</u> s   | specia       | es       |     |        |        |        |     |                   |          |        |               |              |       |
| E  | uente           | : Sym     | bol <  | •                 |              |          |     | ~      |        |        |     |                   |          |        |               |              |       |
|    |                 |           |        |                   |              |          |     |        |        |        |     |                   |          |        |               |              |       |
|    |                 |           |        |                   |              |          |     |        |        |        |     |                   |          |        |               |              |       |
|    |                 | Υ         | 1      | $\leq$            | 1            | $\infty$ | f   | *      | ٠      | ۷      | ٨   | $\leftrightarrow$ | ←        | 1      | $\rightarrow$ | $\downarrow$ |       |
|    | 0               | Ŧ         | "      | $\geq$            | ×            | x        | ð   | •      | ÷      | ≠      | ≡   | ≈                 |          |        |               | ₊            |       |
| s  | Símbolo         | os utiliz | zados  | <u>r</u> ecient   | temen        | te:      |     |        |        |        |     |                   |          |        |               |              | _     |
|    | Υ               | Ω         | β      | $\Leftrightarrow$ | ≠            | ±        | R   | Σ      | R      | 0      | æ   | *                 | →I       | ┙      | €             | £            |       |
| s  | Symbo           | l: 161    |        |                   |              |          | ç   | ¿ódigo | de car | ácter: | 161 |                   | <u>d</u> | e: Sín | nbolo (       | decima       | al) 🔽 |
|    | Auto            | correc    | ción   |                   | <u>T</u> eda | s        | Tec | las:   |        |        |     |                   |          |        |               |              |       |
|    |                 |           |        |                   |              |          |     |        |        |        |     |                   | Ŀ        | nserta | r             | C            | errar |

 ${ \mathbb{R} }, \Sigma, \mathfrak{R}, \pm, \neq, \Leftrightarrow, \beta, \Omega, \Upsilon$ 

5.- Ara escriu el text que hi ha a continuació tal i com apareix fent servir les propietats de format de font:

Superíndice Subíndice

VERSALES

Tachado

6.- Escriu el rètol Restaurant Tirant lo Blanc amb lletra MS Serif de 20 punts, negreta, versales, de color blau obscur.

# **RESTAURANT TIRANT LO BLANC**

7.- Desa el document amb el nom Exercici Word – Sessió 02 – Caràcters especials (Opcionals) i tanca el Word.

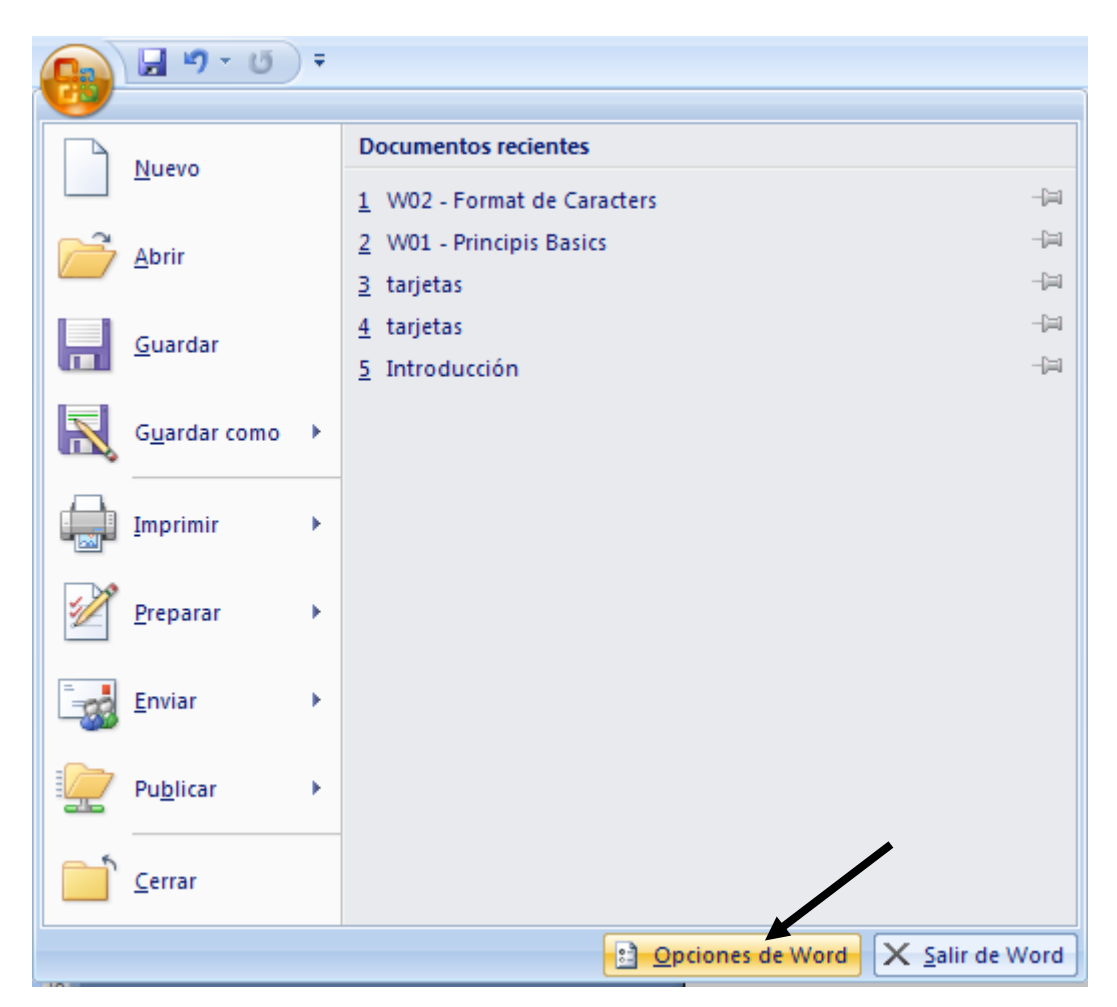

| Opciones de Word          | 2 🛛                                                                                                    |
|---------------------------|----------------------------------------------------------------------------------------------------|
| Más frecuentes<br>Mostrar | Cambie el modo en que Word corrige y aplica formato al texto.                                             |
| Revisión                  | Opciones de Autocorrección                                                                                |
| Guardar                   | Cambie el modo en que Word corrige y aplica formato al texto conforme escribe: Opciones de Autocorrección |
| Avanzadas                 | Al corregir la ortografía en los programas de Microsoft Office                                            |
| Personalizar              | Omitir palabras en MAYÚSCULAS                                                                             |
| Complementos              | ✓ Omitir palabras que contienen números                                                                   |
| Centro de confianza       | Omitir arc <u>h</u> ivos y direcciones de Internet                                                        |
| Recursos                  | ✓ Marcar palabras repetidas Permitir mavúsculas acentuadas en francés                                     |
|                           | Sólo del diccio <u>n</u> ario principal                                                                   |
|                           | Diccionarios personalizados                                                                               |
|                           | Mo <u>d</u> os del francés: Ortografía tradicional y nueva 💌                                              |
|                           | Para corregir ortografía y gramática en Word                                                              |
|                           | Revisar ortografía mientras escribe                                                                       |
|                           | Utilizar ortografía contextual                                                                            |
|                           | Marcar errores gramaticales mientras escri <u>b</u> e     Pevicar gramática con ortografía                |
|                           | Estadísticas de legibilidad                                                                               |
|                           | Estilo de escrit <u>u</u> ra:                                                                             |
|                           | ⊻olver a revisar documento                                                                                |
|                           |                                                                                                    |
|                           | Excepciones para: W02 - Format de Caracters                                                               |
|                           | Ocultar errores de ortografía sólo en este documento                                                      |
|                           | Ocultar errores de gramática sólo en este documento                                                       |
|                           | Aceptar Cancelar                                                                                          |

| utocorrección: Catal        | án                          |                   |                      | ? 🗵            |
|-----------------------------|-----------------------------|-------------------|----------------------|----------------|
| Autoform                    | ato                         |                   | Etiquetas inteligent | es             |
| Autocorrección              | Autocorrección r            | natemática        | Autoformato mi       | entras escribe |
| Mostrar los botones         | de las opciones de Au       | tocorrección      |                      |                |
| Corregir DOs MAyús          | culas SEguidas              |                   |                      | Excepciones    |
| Poner en mayúscula          | la primera letra de una     | a <u>o</u> ración |                      |                |
| Poner en mayúscula          | la primera letra de cel     | das de tablas     |                      |                |
| Poner en mayú <u>s</u> cula | los nombres de días         |                   |                      |                |
| 🗹 Corregir el uso accide    | ental de <u>b</u> LOQ mAYÚS |                   |                      |                |
|                             |                             |                   |                      |                |
| 🔽 Reemplazar texto mi       | entras escribe              |                   |                      |                |
| Reemplazar: Con:            | Texto sin formato           | 🔿 Texto con f     | ormato               |                |
|                             |                             |                   |                      |                |
|                             |                             |                   |                      |                |
| (c) ©                       |                             |                   |                      |                |
| (e) €                       |                             |                   |                      |                |
| (r) ®                       |                             |                   |                      |                |
| :( 0                        |                             |                   |                      |                |
| :-( 0                       |                             |                   |                      | ~              |
| <u>v</u>                    |                             |                   |                      |                |
|                             |                             |                   | Agregar              | Eliminar       |
|                             |                             |                   | c Agregar            |                |
| V Usar automaticamen        | te las sugerencias del      | corrector ortogra | псо                  |                |
|                             |                             |                   |                      | 1              |
|                             |                             |                   | Aceptar              | Cancelar       |

## BAILARÁS COMO UN INDIO

Bailarás como un indio danzas guerreras que te ayudarán Cantarás con los mirlos, Tu cando no será estéril jamás. Que tu voz se perdió y has de ser tú otra vez.

Los momentos más cortos, Todo este tiempo que viví por ti, Son raícez aéreas Que me sostienen impidiéndome caer.

He armado mi paraguas con varas de niebla gris. Ya preparo mi arco y mi zurrón. Recuerdo tus promesas como si fuese ayer; mi parte del camino la haré a pie. Si tu voz se perdió Volverás a ser tú.

En un bosque de risas, de cascabeles que te alegrarán, hallarás en las brisas sonido que te enseñen a volar. Donde el caballo pace La hierba crec e mejor y cuando la estación cambia el ave ha de volar. Recuerdo las promesas que el tiempo borró, Tu parte del camino la haré yo.

Paremos un momento: quiero oír la lluvia que empieza a caer. En este viernes negro ha de llover, las nubes nos consolorán.

> En un bosque de risas, de cascabeles que te alegrarán, hallarás en la brisa sonidos que te ensenyen a volar.

Bailarás como un indio Danzas guerreras que te ayudarán. Cantarás con los mirlos, Tu canto no será estéril jamás.

#### Música: M. García – Q. Portet; Letra: M. García

© Can records